# Monitoree el WAP125 y el WAP581 usando el Panel

# Objetivo

Un entorno óptimo para los usuarios conectados de forma inalámbrica es la forma de mantener la producción y el negocio en funcionamiento sin problemas. La página Panel de se utiliza para supervisar, mantener y optimizar la conectividad inalámbrica entre los clientes y el punto de acceso inalámbrico (WAP). Proporciona actualizaciones en tiempo real de las estadísticas de tráfico en las redes inalámbricas. Gracias a las estadísticas visualizadas, como gráficos y gráficos, es más fácil y fácil ubicar y señalar las áreas de la red que necesitan optimización o solución de problemas. También tiene una sección con accesos directos y enlaces rápidos que permiten a un administrador saltar al área de configuración deseada en el WAP.

El objetivo de este documento es mostrarle cómo monitorear el WAP125 y el WAP581 usando el Panel.

# **Dispositivos aplicables**

- WAP125
- WAP581

## Versión del software

• 1.0.0.4

# Ver el panel

## **Clientes conectados**

Paso 1. Inicie sesión en la utilidad basada en Web y elija Monitor > Panel.

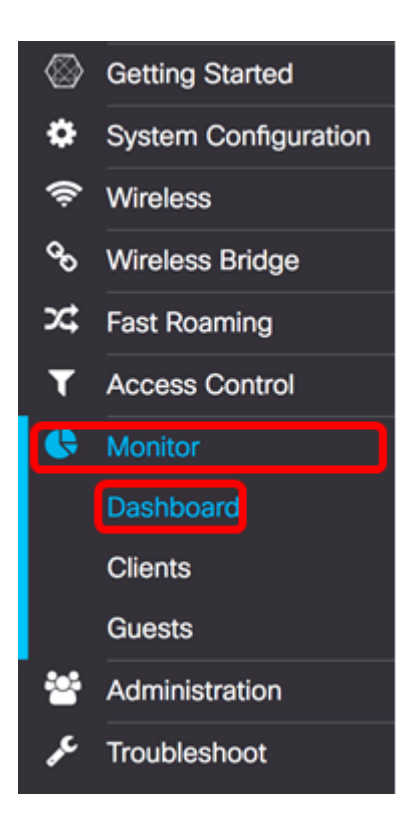

En el área Cliente conectado, el panel muestra el número de clientes conectados.

Nota: En este ejemplo, sólo se conectan dos clientes.

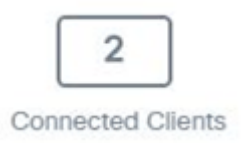

Paso 2. (Opcional) Haga doble clic en **Connected Clients** y accederá a la página del cliente. Para obtener más información sobre la página Clientes, haga clic <u>aquí</u>.

## Internet/LAN/Wireless

En el área derecha del panel hay un conjunto de iconos redondos que muestran la conexión a Internet, LAN e inalámbrica.

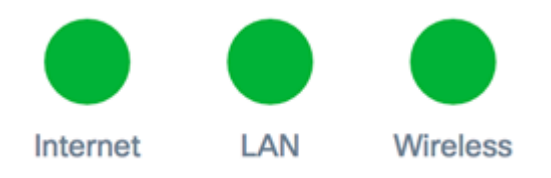

- Internet
- Rojo: WAP no está conectado a Internet.
- Verde: WAP está conectado a Internet.
  - LAN: haga clic en el icono LAN para ver el estado de LAN y el estado de puerto en WAP125 y WAP581.
    - Rojo: si el icono es rojo, no tiene una conexión con cables a la LAN.
    - Verde: el dispositivo se ha conectado correctamente a la LAN.

- Wireless (Inalámbrico): Haga clic en el icono Wireless (Inalámbrico) para ver el estado inalámbrico.
  - Rojo: ambas radios están desactivadas.
  - Verde: una o ambas radios están habilitadas.

## Estado de LAN y Estado del Puerto

**Nota:** La información mostrada puede variar en función del modelo del dispositivo. La imagen se toma del WAP581.

| LA                               | AN Status       |                               |                                       |                          | Refres           | sh Edit Back   |   |
|----------------------------------|-----------------|-------------------------------|---------------------------------------|--------------------------|------------------|----------------|---|
| MA                               | C Address:      | 00:EB:D5:60:0D:00             |                                       | IPv6 Address:            |                  |                |   |
| IP Address: 192.168.100.115      |                 |                               | IPv6 Autoconfigured Global Addresses: |                          |                  |                |   |
| Subnet Mask: 255.255.255.0       |                 | IPv6 Link Local Address: fe80 |                                       | fe80::2eb:d5ff:fe60:d00/ | 64               |                |   |
| Default Gateway: 192.168.100.150 |                 |                               | Default IPv6 Gateway:                 |                          |                  |                |   |
| Domain Name Server-1:            |                 |                               |                                       | IPv6-DNS-1:              |                  |                |   |
| Domain Name Server-2:            |                 |                               |                                       | IPv6-DNS-2:              |                  |                |   |
| Port Status Edit                 |                 |                               |                                       |                          |                  |                |   |
| h                                | nterface Status |                               |                                       |                          |                  |                | ^ |
| ١.                               | Interface       | Link Status                   | Port Speed                            | Duplex Mode              | Auto Negotiation | Green Ethernet |   |
| Ľ                                | ETH0/PD         | Up                            | 1000Mbps                              | Full                     | Enabled          |                |   |
|                                  | ETH1            | Down                          |                                       | Full                     | Enabled          | Enabled        |   |

El área LAN Status (Estado de LAN) muestra el estado y la información del puerto Ethernet.

| B:D5:5E:09:40     | IPv6 Address:                                                              |                                                                                                    |
|-------------------|----------------------------------------------------------------------------|----------------------------------------------------------------------------------------------------|
| .168.100.103      | IPv6 Autoconfigured Global Addresses:                                      |                                                                                                    |
| .255.255.0        | IPv6 Link Local Address:                                                   | fe80::2eb:d5ff:fe5e:940/64                                                                                                    |
| .168.100.1        | Default IPv6 Gateway:                                                      |                                                                                                    |
| .6.177.113        | IPv6-DNS-1:                                                                |                                                                                                    |
|                   | IPv6-DNS-2:                                                                |                                                                                                    |
| bled              | VLAN ID:                                                                   | 1                                                                                                    |
| - 1<br>- 1<br>- 6 | B:D5:5E:09:40<br>168.100.103<br>255.255.0<br>168.100.1<br>5.177.113<br>led | 3:D5:5E:09:40 IPv6 Address:   168.100.103 IPv6 Autoconfigured Global Addresses:   255.255.0 IPv6 Link Local Address:   168.100.1 Default IPv6 Gateway:   5.177.113 IPv6-DNS-1:   IPv6-DNS-2: VLAN ID: |

- Dirección MAC: dirección MAC (Control de acceso a medios) del puerto LAN.
- Dirección IP: dirección IPv4 del WAP.
- Máscara de subred: la máscara se basa en la clase de dirección IP que elija o en la cantidad de subredes que utilice para la red.
- Default Gateway: una gateway predeterminada es un nodo del equipo que se utiliza cuando una dirección IP no coincide con una ruta en la tabla de ruteo. A continuación, reenvía el tráfico correctamente. Este dispositivo suele ser un router.
- Domain Name Server-1: Dirección IP del servidor de nombres de dominio 1 utilizado por el dispositivo WAP.
- Domain Name Server-2: Dirección IP del servidor de nombres de dominio 2 utilizado por el dispositivo WAP.
- Modo Ethernet verde: modo Ethernet verde de la interfaz Ethernet. Esta información

sólo se muestra en el WAP125.

- Dirección IPv6: la dirección IPv6 del WAP.
- Direcciones Globales Autoconfiguradas IPv6: Direcciones globales configuradas automáticamente por IPv6.
- Dirección local de link IPv6: dirección local de link IPv6 del dispositivo WAP.
- Gateway IPv6 predeterminada: la gateway IPv6 predeterminada del dispositivo WAP.
- IPv6-DNS-1: dirección IPv6 del servidor DNS IPv6 1 utilizado por WAP.
- IPv6-DNS-2: dirección IPv6 del servidor DNS IPv6 utilizado por WAP.
- ID de VLAN: identificador de la VLAN. Esta información sólo se muestra en el WAP125.

Paso 1. (Opcional) Para ver las últimas actualizaciones, haga clic en Actualizar.

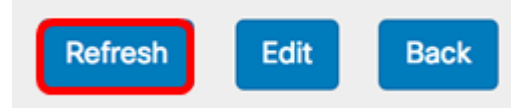

Paso 2. (Opcional) Para editar los parámetros de la interfaz de radio, haga clic en Editar.

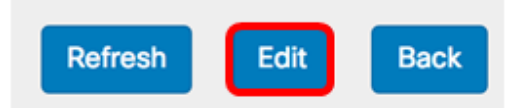

**Nota:** Accederá a la página principal de LAN. Para saber cómo configurar los parámetros de LAN, haga clic <u>aquí</u>.

# LAN

## IPv4 Configuration

| Connection Type:     | DHCP O Static IP |
|----------------------|------------------|
| Static IP Address:   | 192.168.1.245    |
| Subnet Mask:         | 255.255.255.0    |
| Default Gateway:     | 192.168.1.254    |
| Domain Name Servers: | Dynamic O Manual |
|                      |                  |
|                      |                  |

# DHCP Auto Configuration Settings

| DHCP Auto Configuration Options:                      | Enable                                                                                     |  |  |  |  |
|-------------------------------------------------------|--------------------------------------------------------------------------------------------|--|--|--|--|
| TFTP Server IPv4 Address/Host Name: 0                 | ⊙ IPv4 O Host Name                                                                         |  |  |  |  |
|                                                       | 0.0.0.0                                                                                    |  |  |  |  |
| Configuration File Name: 📀                            | config.xml                                                                                 |  |  |  |  |
| Wait Interval: 🕜                                      | 3                                                                                          |  |  |  |  |
| Status Log:                                           | Auto Configuration stopped: Failure to<br>download configuration file from TFTP<br>server. |  |  |  |  |
| IPv6 Configuration                                    |                                                                                            |  |  |  |  |
| IPv6 Connection Type:                                 | DHCPv6 O Static IPv6                                                                       |  |  |  |  |
| IPv6 Administrative Mode:                             | C Enable                                                                                   |  |  |  |  |
| IPv6 Auto Configuration Administrative Mode: 🗹 Enable |                                                                                            |  |  |  |  |
| Static IPv6 Address: 0                                | :                                                                                          |  |  |  |  |
| Static IPv6 Address Prefix Length: 0                  | 0                                                                                          |  |  |  |  |
| Static IPv6 Address Status:                           |                                                                                            |  |  |  |  |

Paso 3. (Opcional) Para volver al Panel, haga clic en Atrás.

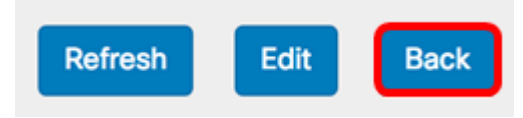

El área Estado del puerto muestra el estado y la información de las interfaces del puerto.

| Po | ort Status       | Edit        |            |             |                  |                |   |
|----|------------------|-------------|------------|-------------|------------------|----------------|---|
|    | Interface Status |             |            |             |                  |                | ^ |
|    | Interface        | Link Status | Port Speed | Duplex Mode | Auto Negotiation | Green Ethernet |   |
|    | ETH0/PD          | Up          | 1000Mbps   | Full        | Enabled          |                |   |
|    | ETH1             | Down        |            | Full        | Enabled          | Enabled        |   |

- Interfaz: el puerto Ethernet. El WAP125 sólo tiene un único puerto Ethernet mientras que el WAP581 tiene dos. La imagen anterior se toma del WAP581.
- Estado del link: muestra el estado actual del link del puerto.
- Velocidad de puerto: cuando se encuentra en modo de revisión, muestra la velocidad de puerto actual. Cuando se encuentre en modo de edición y la negociación automática esté desactivada, seleccione una velocidad de puerto como 100 Mbps o 10 Mbps. La velocidad de 1000 Mbps es la única que se admite cuando se habilita la negociación automática.
- Modo dúplex: cuando está en modo de revisión, enumera el modo dúplex de puerto actual. Cuando esté en modo de edición y la negociación automática esté desactivada, seleccione el modo Semidúplex o Dúplex completo.
- Negociación automática: cuando está activado, el puerto negocia con su socio de link para establecer la velocidad de link y el modo dúplex más rápidos disponibles. Cuando está desactivado, puede configurar manualmente la velocidad del puerto y el modo dúplex.
- Ethernet verde: el modo Ethernet verde admite el modo de apagado automático y el modo Ethernet de eficiencia energética (EEE) IEEE 802.3az. El modo Ethernet verde funciona sólo cuando se habilita la negociación automática en el puerto. El modo de apagado automático reduce la potencia del chip cuando la señal de un socio de link no está presente. El dispositivo WAP entra automáticamente en modo de bajo consumo cuando se pierde energía en la línea y reanuda el funcionamiento normal cuando se detecta energía. El modo EEE admite tiempos TRANQUILOS durante la utilización de links bajos, lo que permite a ambos lados de un link desactivar partes de cada circuito operativo de PHY y ahorrar energía.

## Estado inalámbrico

El área Estado inalámbrico muestra el estado y la información de la interfaz de radio. Las imágenes pueden variar según el modelo del dispositivo. La siguiente imagen se toma del WAP581.

| Wireless Statu         | IS                |                        | Refresh           | Edit | Back |  |
|------------------------|-------------------|------------------------|-------------------|------|------|--|
| Radio 1 (5 GHz)        |                   | Radio 2 (2.4 GHz)      |                   |      |      |  |
| Wireless Radio:        | Enabled           | Wireless Radio:        | Enabled           |      |      |  |
| MAC Address:           | 00:EB:D5:60:0D:00 | MAC Address:           | 00:EB:D5:60:0D:10 |      |      |  |
| Mode:                  | 802.11a/n/ac      | Mode:                  | 802.11b/g/n       |      |      |  |
| Channel:               | 116 (5580 MHz)    | Channel:               | 11 (2462 MHz)     |      |      |  |
| Operational bandwidth: | 80 MHz            | Operational bandwidth: | 20 MHz            |      |      |  |

- Radio inalámbrica: muestra si la radio está activada o desactivada.
- MAC Address (Dirección MAC): dirección MAC (Control de acceso a medios) de la radio.
- Modo: muestra el modo IEEE 802.11 que utiliza la radio. Estos modos pueden ser a, b, g, n y ac.
- a Representa el modo 802.11a
- b Representa el modo 802.11b
- g: representa el modo 802.11g
- n: representa el modo 802.11n
- c Representa el modo 802.11c
  - Canal: el canal que utiliza la interfaz de radio.
  - Ancho de banda operativo: ancho de banda operativo en la interfaz de radio utilizada.

En un subárea del estado inalámbrico, la tabla de estado de la interfaz describe la información para cada interfaz de punto de acceso virtual (VAP) y de sistema de distribución inalámbrico (WDS).

| Network Inter | Name (SSID)             | Status | MAC Address | VLAN ID | Profile | State    |
|---------------|-------------------------|--------|-------------|---------|---------|----------|
| ISATAP0       |                         | Down   |             | 1       | -       | -        |
| Radio 1       |                         | Up     |             |         | None    | Active   |
| Radio 1:VA    | ciscosb-581             | Up     | 00:EB:D5:6  | 1       | None    | Active   |
| Radio 1:VA    | Virtual Access Point 1  | Down   |             | 1       |         | Inactive |
| Radio 1:VA    | Virtual Access Point 2  | Down   |             | 1       |         | Inactive |
| Radio 1:VA    | Virtual Access Point 3  | Down   |             | 1       |         | Inactive |
| Radio 1:VA    | Virtual Access Point 4  | Down   |             | 1       |         | Inactive |
| Radio 1:VA    | Virtual Access Point 5  | Down   |             | 1       |         | Inactive |
| Radio 1:VA    | Virtual Access Point 6  | Down   |             | 1       |         | Inactive |
| Radio 1:VA    | Virtual Access Point 7  | Down   |             | 1       |         | Inactive |
| Radio 1:VA    | Virtual Access Point 8  | Down   |             | 1       |         | Inactive |
| Radio 1:VA    | Virtual Access Point 9  | Down   |             | 1       |         | Inactive |
| Radio 1:VA    | Virtual Access Point 10 | Down   |             | 1       |         | Inactive |
| Radio 1:VA    | Virtual Access Point 11 | Down   |             | 1       |         | Inactive |
| Radio 1:VA    | Virtual Access Point 12 | Down   |             | 1       |         | Inactive |
| Radio 1:VA    | Virtual Access Point 13 | Down   |             | 1       |         | Inactive |
| Radio 1:VA    | Virtual Access Point 14 | Down   |             | 1       |         | Inactive |
| Radio 1:VA    | Virtual Access Point 15 | Down   |             | 1       |         | Inactive |
| Radio 2       |                         | Up     |             |         | None    | Active   |
| Radio 2:VA    | ciscosb-5815g           | Up     | 00:EB:D5:6  | 1       | None    | Active   |
| Radio 2:VA    | Virtual Access Point 1  | Down   |             | 1       |         | Inactive |
| Radio 2:VA    | Virtual Access Point 2  | Down   |             | 1       |         | Inactive |
| Radio 2:VA    | Virtual Access Point 3  | Down   |             | 1       |         | Inactive |
| Radio 2:VA    | Virtual Access Point 4  | Down   |             | 1       |         | Inactive |
| Radio 2:VA    | Virtual Access Point 5  | Down   |             | 1       |         | Inactive |
| Radio 2:VA    | Virtual Access Point 6  | Down   |             | 1       |         | Inactive |
| Radio 2:VA    | Virtual Access Point 7  | Down   |             | 1       |         | Inactive |

- Interfaz de red: muestra una interfaz en el WAP.
- Nombre (SSID): el identificador del conjunto de servicios (SSID) o el nombre del VAP.
- Estado: el estado del VAP. Puede ser Up o Down.
- Dirección MAC: dirección MAC de la interfaz de radio.
- ID de VLAN: el identificador de red de área local virtual (ID de VLAN) del VAP.
- Perfil: el nombre de un perfil de programador asociado.
- Estado: el estado actual del VAP. Puede ser Activo o Inactivo.

Paso 1. (Opcional) Para ver las últimas actualizaciones, haga clic en Actualizar.

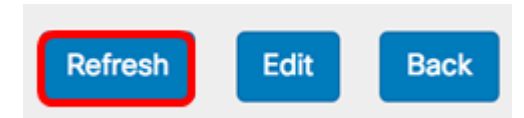

Paso 2. (Opcional) Para editar los parámetros de la interfaz de radio, haga clic en **Editar**. Se le llevará a la página principal de Radio.

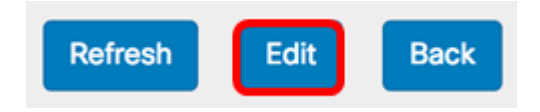

**Nota:** Se le llevará a la página principal de Radio. Para aprender a editar o configurar los ajustes de radio, haga clic <u>aquí</u> para WAP125 o <u>aquí</u> para WAP581.

| Radio                    |                 |   |   |  |  |
|--------------------------|-----------------|---|---|--|--|
| Working Mode: Dual Band  | 1               | ¢ |   |  |  |
| Radio 1 (2.4 GHz)        | Radio 2 (5 GHz) |   |   |  |  |
| Basic Settings           |                 |   |   |  |  |
| Radio:                   | Enable          |   |   |  |  |
| Wireless Network Mode:   | 802.11b/g/n     |   | ¢ |  |  |
| Wireless Band Selection: | 20 MHz          |   | ¢ |  |  |
| Primary Channel:         | Lower           |   | ÷ |  |  |
| Channel:                 | 6               |   | ÷ |  |  |
| Scheduler:               | None            |   | ÷ |  |  |
|                          |                 |   |   |  |  |
| Advanced Settings        |                 |   |   |  |  |

Paso 3. (Opcional) Para volver al Panel, haga clic en Atrás.

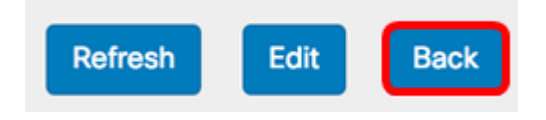

## Rendimiento de radio de 2,4 G

Este gráfico muestra el rendimiento de la radio de 2,4 GHz y se actualiza cada 30 segundos.

Paso 1. (Opcional) Pase el cursor sobre un punto del gráfico para ver las tasas de transmisión específicas y comparativas de puntos específicos en el tiempo de la red.

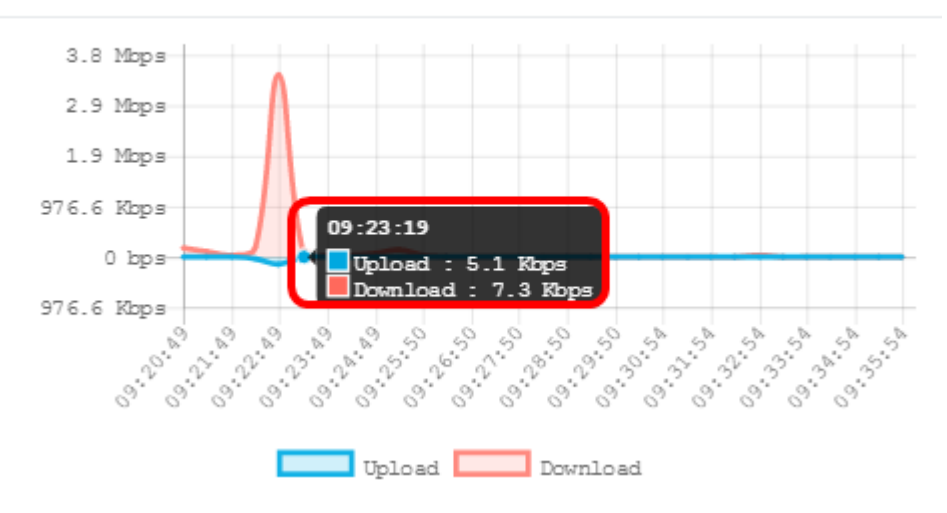

Paso 2. Haga clic en **Cargar** o **Descargar** para tener una vista aislada del rendimiento en la radio 2.4G.

Nota: En este ejemplo, se elige una vista aislada de la descarga.

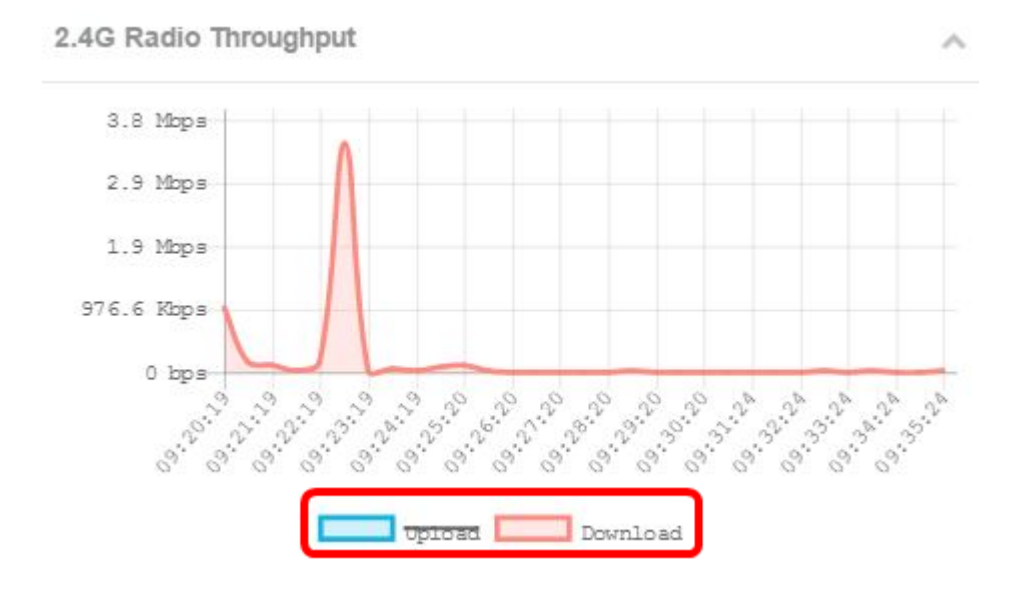

## Rendimiento de radio 5G

Este gráfico muestra el rendimiento de la radio de 5 GHz y se actualiza cada 30 segundos.

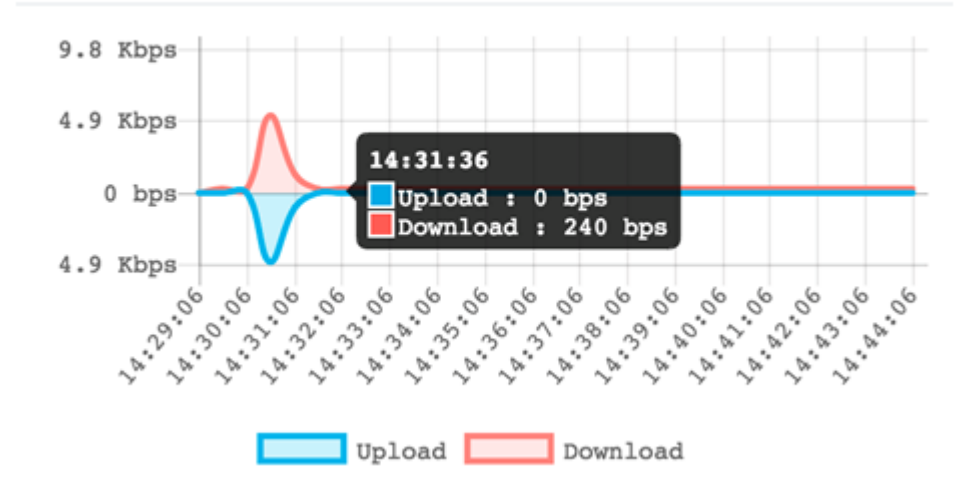

### **Principales clientes**

El gráfico de barras horizontales muestra los cinco clientes principales con la mayor cantidad de tráfico intercambiado a través de la red.

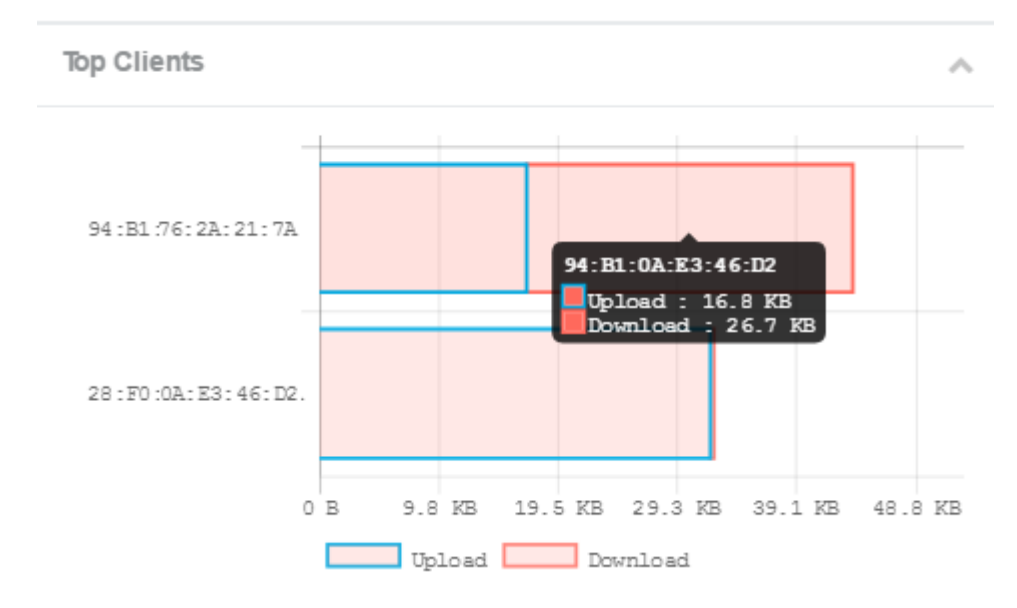

Nota: En este ejemplo, sólo hay dos clientes conectados a la red.

## Utilización de SSID

La utilización del identificador de conjunto de servicios (SSID) muestra una visualización de cómo se utiliza cada SSID. Puede mostrar hasta cinco SSID, dependiendo del número de SSID configurados en el WAP.

Nota: En este ejemplo, sólo se configuran dos SSID. Estos SSID son Rick y Morty.

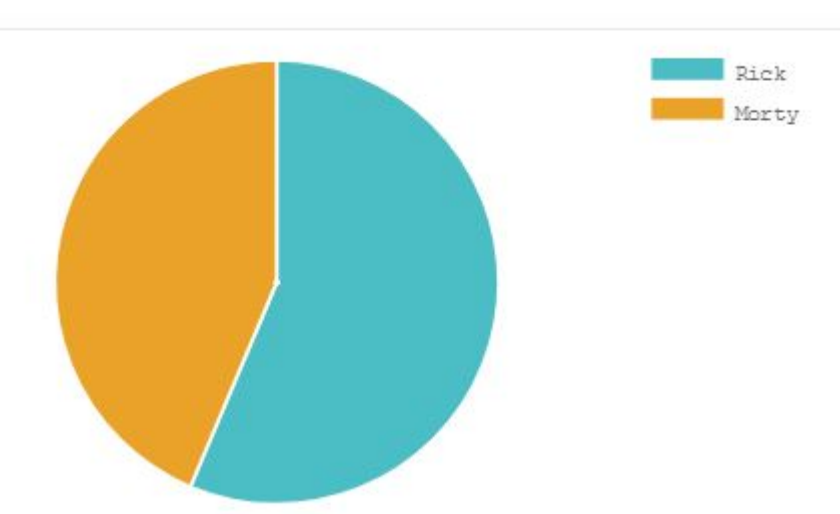

~

### Uso de la red

El gráfico de líneas muestra el rendimiento Ethernet del WAP cada 30 segundos.

Paso 1. (Opcional) Pase el cursor sobre un punto del gráfico para ver las tasas de transmisión específicas y comparativas de puntos específicos en el tiempo de la red.

Nota: En este ejemplo, se observa el punto 14:47:06.

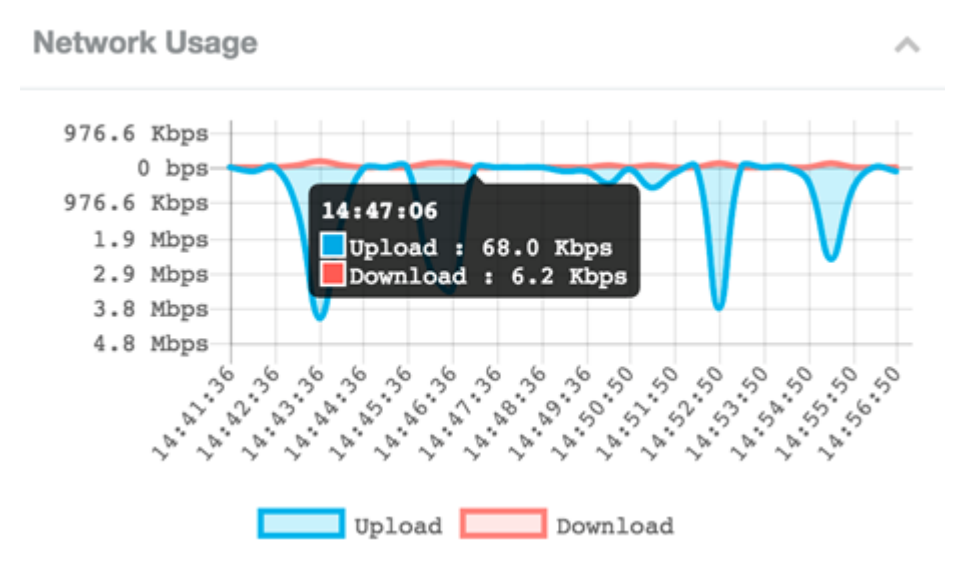

Paso 2. Haga clic en Cargar o Descargar para tener una vista aislada del uso de la red.

Nota: En este ejemplo, se elige una vista aislada de la descarga.

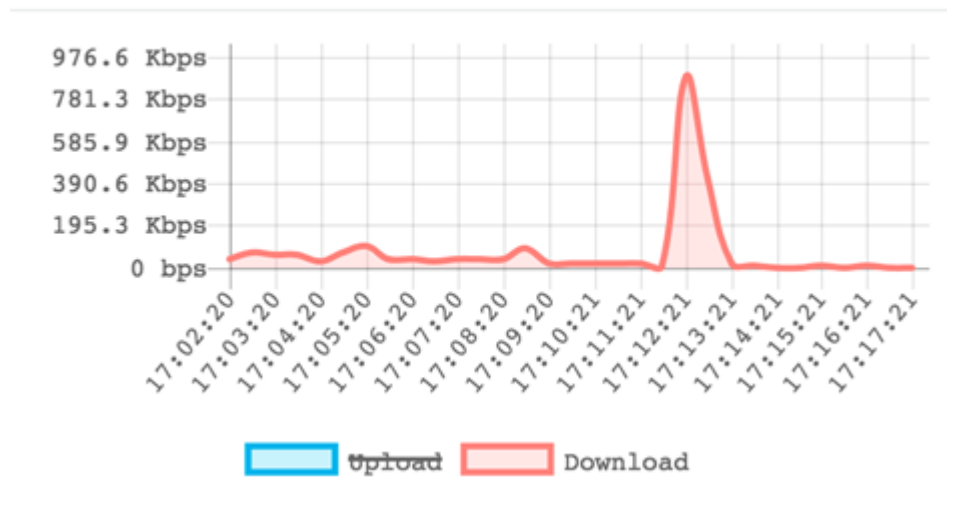

## Acceso rápido

Esta área le permite navegar fácilmente al área específica de configuración en el WAP. Haga clic en cualquier enlace para saltar a su página de configuración respectiva.

**Nota:** El enlace para configurar la configuración de punto único sólo está disponible en el WAP581.

**Quick Access** 

Setup Wizard Wireless Settings Management Setting LAN Setting Configure Single Point Setup Guest Access Change Account Password Backup/Restore Configuration Upgrade Device Firmware Getting Started Traffic Statistics

Ahora debería haber aprendido con éxito cómo monitorear el WAP125 y el WAP581 usando el Panel.